## Directions for Staff to add PCSD Health Check to your Smartphone Home Screen

## Android:

- 1. Use the provided QR Code to go to the Health Check Survey
  - a. Open your phone's camera and focus camera on QR code (do not take a picture)
  - b. When pop-up ask if you want to follow the link click yes
- 2. Click on 3 vertical dot in top right corner
- 3. Click on Add to Home Screen
- 4. Click "Add" on Pop Up Window
- 5. You will now have a link directly to the Health Check Survey on your Smartphone

## Apple:

2. Click on

- 1. Use the provided QR Code to go to the Health Check Survey
  - a. Open your phone's camera and focus camera on QR code (do not take a picture)
  - b. When pop-up ask if you want to follow the link click yes

| 7 - | 1   |  |
|-----|-----|--|
|     | רוק |  |
|     |     |  |

- button on the bottom center of your screen
- 3. Scroll down and chose "Add to Home Screen"
- 4. Click Add (top right corner) on the pop-up window.
- 5. You will now have a link directly to the Health Check Survey on your Smartphone

## Staff Health Check Survey QR Code

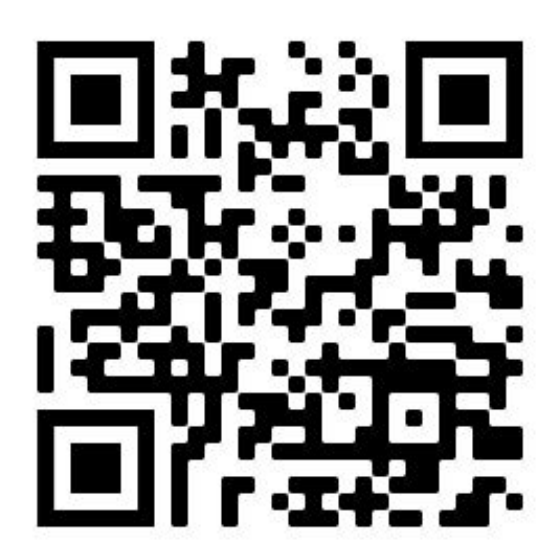